Kullanılmakta olan Lisanslı Kaspersky Antivirüs yazılımının süresi dolmuş ve yerine Windows Defender Antivirüs yazılımı kullanılacaktır. Aşağıdaki yardım dökümanı bilgisayarınızda Kaspersky Antivirüs yazılımının kaldırılması ve yerine Windows Defender Antivirüs programının kurulumunu anlatmaktadır. Teknik destek için Bilgi İşlem Daire Başkanlığında 10458 nolu telefon yada <u>bim@aku.edu.tr</u> mail adresi ile iletişime geçilebilir.

# Kaspersky Antivirüs Yaılımının Kaldırılma İşlemleri

Denetim Masası'ndan Program Kaldır tıklanır.

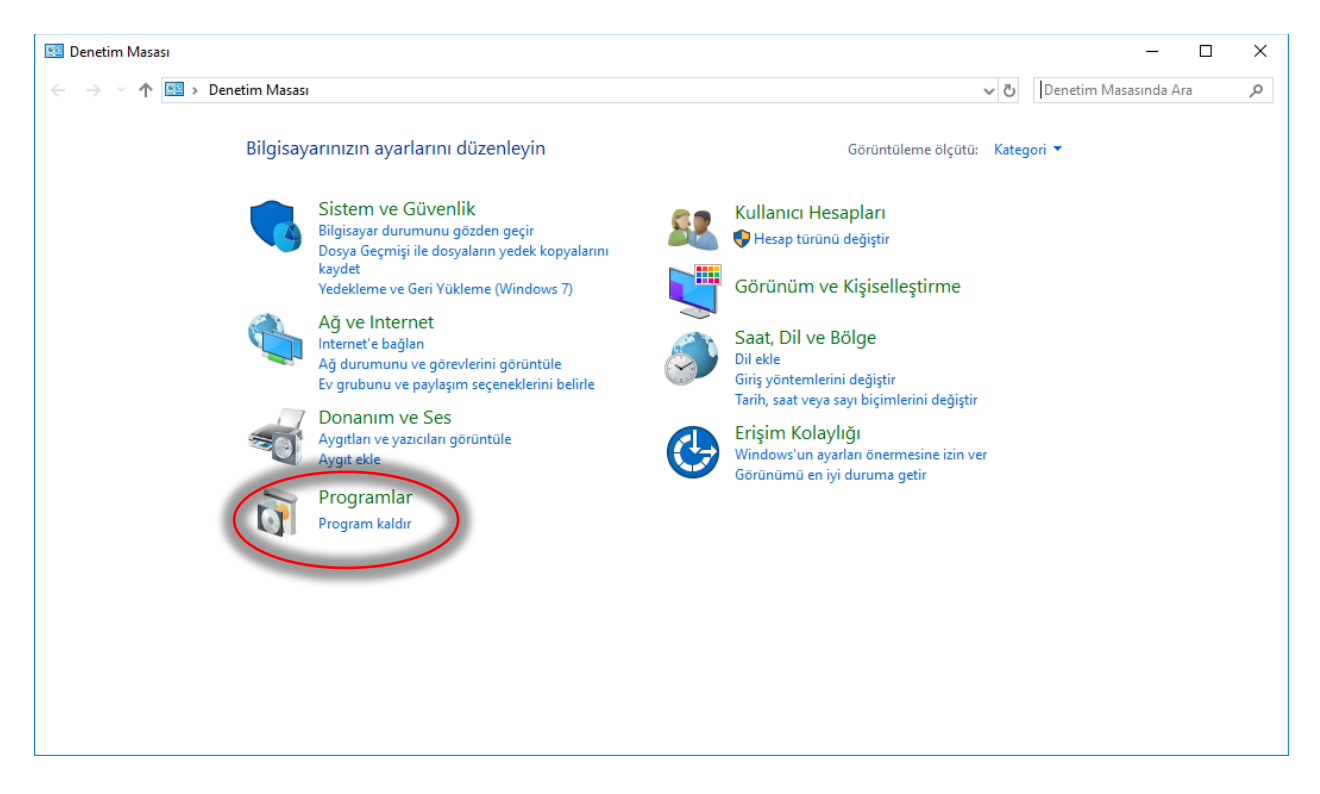

### Kaspersky Security Center Network Agent seçilir ve Kaldır butonuna tıklanır.

| 👩 Programlar ve Özellikler                                             |                                                                                                    |                                               | _                 |            |
|------------------------------------------------------------------------|----------------------------------------------------------------------------------------------------|-----------------------------------------------|-------------------|------------|
| ← → × ↑ 🖬 > Denetim Masası > Programlar > Programlar ve Özellikler 🗸 🗸 |                                                                                                    |                                               | Programlar ve Öze | ellikler 🔎 |
| Denetim Masası Giriş                                                   | Program kaldır veya değiştir                                                                            |                                               |                   |            |
| Yüklü güncelleştirmeleri<br>görüntüle                                  | Bir programı kaldırmak için söz konusu programı listeden seçin ve Kaldır, Değiştir veya O               | nar'ı tıklatın.                               |                   |            |
| Windows özelliklerini aç veya<br>kapat                                 | is özelliklerini aç veya Düzenle ▼ Kaldır                                                               |                                               |                   |            |
|                                                                        | Ad                                                                                                    | Yayımcı                                       | Yüklenme          | Boyut ^    |
|                                                                        | 뮤 AKIS Yonetici x64 (2.5)                                                                               | Şirketinizin Adı                              | 24.11.2017        | 10,4 M     |
|                                                                        | AnyDesk                                                                                                 | philandro Software GmbH                       | 14.02.2018        | 2,00 M     |
|                                                                        | AXIS Media Control Embedded                                                                             |                                               | 11.04.2018        |            |
| Canon LBP6000/LBP6018                                                  |                                                                                                    |                                               | 26.12.2017        |            |
|                                                                        | E FileZilla Client 3.32.0 Tim Kosse                                                                     |                                               | 6.04.2018         | 27,2 M     |
|                                                                        | Google Chrome Google Inc.                                                                               |                                               | 24.11.2017        | 362 M      |
|                                                                        | 📧 Imzager 2.4.4                                                                                         | TÜBİTAK BİLGEM                                | 26.12.2017        | 36,6 M     |
|                                                                        | 🕌 Java 8 Update 161                                                                                     | Oracle Corporation                            | 20.03.2018        | 100 M      |
|                                                                        | 🙀 Kaspersky Endpoint Security 10 for Windows                                                            | Kaspersky Lab                                 | 24.11.2017        | 379 M      |
|                                                                        | Kaspersky Security Center Network Agent                                                                 | Kaspersky Lab                                 | 26.12.2017        | 99,5 M     |
|                                                                        | IG lpsolute                                                                                             | LG Electronics                                | 15.01.2018        |            |
|                                                                        | 👹 McAfee WebAdvisor                                                                                     | McAfee, Inc.                                  | 2.05.2018         |            |
|                                                                        | Microsoft .NET Framework 4 Multi-Targeting Pack                                                         | Microsoft Corporation                         | 12.12.2017        | 163 M      |
|                                                                        | 😼 Microsoft Help Viewer 1.0                                                                             | Microsoft Corporation                         | 26.12.2017        | 1,60 M     |
|                                                                        | 🔡 Microsoft Office Professional Plus 2010                                                               | Microsoft Corporation                         | 26.12.2017        | 45,7 M     |
|                                                                        | licrosoft OneDrive                                                                                      | Microsoft Corporation                         | 26.04.2018        | 100 M      |
|                                                                        | Microsoft SQL Server 2008 R2 Management Objects                                                         | Microsoft Corporation                         | 12.12.2017        | 22,1 M 🗸   |
|                                                                        | <                                                                                                    |                                               |                   | >          |
|                                                                        | Kaspersky Lab Ürün Sürümü: 10.2.434 Güncelleştirme Bil<br>Vardım Bağlantısı: http://support.kaspers Boy | lg http://www.kaspersky.com/j<br>yut: 99,5 MB | productupdates    |            |

Next butonu ile işlem ilerletilir ve Remove butonu ile Kaldırma işlemi başlatılır.

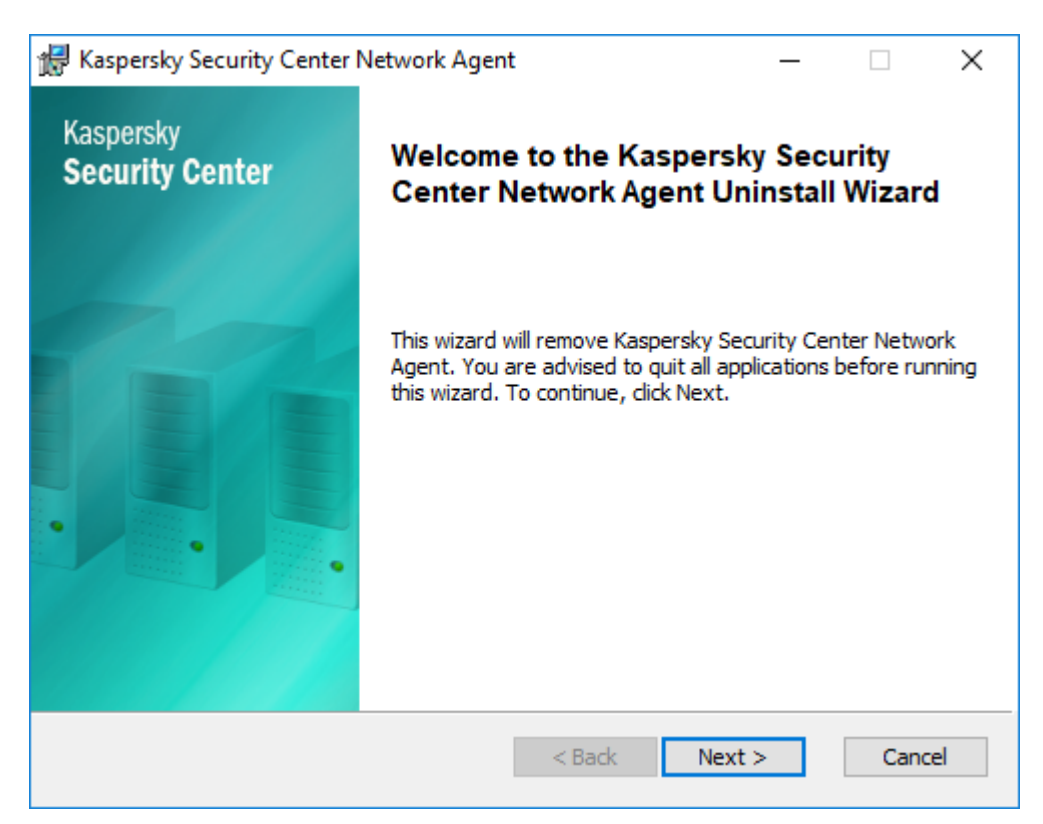

| Kaspersky Security Center Network Agent                                                                                                 | 2 <u>—</u> 2                                  |                          | >        |
|----------------------------------------------------------------------------------------------------|-----------------------------------------------|--------------------------|----------|
| Removing Kaspersky Security Center Network                                                                                              | Agent                                         |                          |          |
| Click Remove to remove Kaspersky Security Center Net<br>If you want to review or change any of your installation<br>to exit the wizard. | work Agent from your<br>settings, click Back. | r computer<br>Click Canc | r.<br>el |
|                                                                                                    |                                               |                          |          |
|                                                                                                    |                                               |                          |          |
| < Back                                                                                                    | Remove                                        | Cano                     | el:      |

| r Network                  | Agent      |                          |               |
|----------------------------|------------|--------------------------|---------------|
|                            |            |                          |               |
| rity Center <mark>N</mark> | etwork Age | n <mark>t. Plea</mark> s | se i          |
|                            |            |                          |               |
|                            |            |                          |               |
|                            |            |                          |               |
|                            |            |                          |               |
|                            |            |                          |               |
|                            |            |                          |               |
|                            |            |                          |               |
|                            | Network    | • Network Agent          | Network Agent |

Finish butonu ile kaldırma işlemi tamamlanır.

| 记 Kaspersky Security Center Network Agent – |                                                                                                    |                      | ×           |     |
|---------------------------------------------|----------------------------------------------------------------------------------------------------|----------------------|-------------|-----|
| Kaspersky<br>Security Center                | Kaspersky Security Cent<br>Agent Uninstall Wizard co                                                   | er Net<br>omplet     | work<br>ed. |     |
|                                             | Kaspersky Security Center Network /<br>successfully removed.<br>Click Finish to complete the Uninstall | Agent ha:<br>Wizard. | s been      |     |
|                                             | < Back Finis                                                                                           | h                    | Can         | cel |

Yine Denetim Masası → Program Kaldır yolunda **Kaspersky Endpoint Security 10 for Windows** seçilir ve **Değiştir** butonuna tıklanır.

| Programlar ve Özellikler                                               |                                                                                                    |                                                                    | _               |            |
|------------------------------------------------------------------------|----------------------------------------------------------------------------------------------------|--------------------------------------------------------------------|-----------------|------------|
| ← → ✓ ↑ 👩 > Denetim Masası > Programlar > Programlar ve Özellikler 🗸 ゼ |                                                                                                    |                                                                    | ogramlar ve Öze | ellikler 🔎 |
| Denetim Masası Giriş                                                   | Program kaldır veya değiştir                                                                                       |                                                                    |                 |            |
| Yüklü güncelleştirmeleri<br>görüntüle                                  | Bir programı kaldırmak için söz konusu programı listeden seçin ve Kaldır, Değiştir veya G                          | Dnar'ı tıklatın.                                                   |                 |            |
| Windows özelliklerini aç veya<br>kapat                                 | Düzenle - Değiştir                                                                                                 |                                                                    |                 | = • ?      |
|                                                                        | Ad                                                                                                    | Yayımcı                                                            | Yüklenme        | Boyut ^    |
|                                                                        | 器 AKIS Yonetici x64 (2.5)                                                                                          | Şirketinizin Adı                                                   | 24.11.2017      | 10,4 M     |
|                                                                        | AnyDesk                                                                                                    | philandro Software GmbH                                            | 14.02.2018      | 2,00 M     |
|                                                                        | AXIS Media Control Embedded                                                                                        |                                                                    | 11.04.2018      |            |
|                                                                        | 💲 Canon LBP6000/LBP6018                                                                                            |                                                                    | 26.12.2017      |            |
|                                                                        | 🔁 FileZilla Client 3.32.0                                                                                          | Tim Kosse                                                          | 6.04.2018       | 27,2 M     |
|                                                                        | 📀 Google Chrome                                                                                                    | Google Inc.                                                        | 24.11.2017      | 362 M      |
|                                                                        | Imzager 2.4.4                                                                                                    | TÜBİTAK BİLGEM                                                     | 26.12.2017      | 36,6 M     |
| N                                                                      | 🛃 Java 8 Update 161                                                                                                | Oracle Corporation                                                 | 20.03.2018      | 100 M      |
|                                                                        | Kaspersky Endpoint Security 10 for Windows                                                                         | Kaspersky Lab                                                      | 24.11.2017      | 379 M      |
|                                                                        | III LG Ipsolute                                                                                                    | LG Electronics                                                     | 15.01.2018      |            |
| _                                                                      | 😻 McAfee WebAdvisor                                                                                                | McAfee, Inc.                                                       | 2.05.2018       |            |
|                                                                        | Microsoft .NET Framework 4 Multi-Targeting Pack                                                                    | Microsoft Corporation                                              | 12.12.2017      | 163 M      |
|                                                                        | 🐻 Microsoft Help Viewer 1.0                                                                                        | Microsoft Corporation                                              | 26.12.2017      | 1,60 M     |
|                                                                        | 🔡 Microsoft Office Professional Plus 2010                                                                          | Microsoft Corporation                                              | 26.12.2017      | 45,7 M     |
|                                                                        | licrosoft OneDrive                                                                                                 | Microsoft Corporation                                              | 26.04.2018      | 100 M      |
|                                                                        | 🖥 Microsoft SQL Server 2008 R2 Management Objects                                                                  | Microsoft Corporation                                              | 12.12.2017      | 22,1 M     |
|                                                                        | 🖺 Microsoft SQL Server Compact 3.5 SP2 ENU                                                                         | Microsoft Corporation                                              | 12.12.2017      | 11,8 M 🗸   |
|                                                                        | <                                                                                                    |                                                                    |                 | >          |
|                                                                        | Kaspersky Lab Ürün Sürümü: 10.3.0.6294 Destek bağlar<br>Yardım Bağlantısı: https://click.kasperskyGüncelleştirme B | ntisi: https://click.kasperskyBoyut<br>ilg https://click.kaspersky | : 379 MB        |            |

#### Remove butonuna tıklanır.

| 🖟 Kaspersky                 | / Endpoint Security 10 for Windows                                  | —         |           | $\times$ |
|-----------------------------|---------------------------------------------------------------------|-----------|-----------|----------|
| Modify, Re<br>Select the op | pair, or Remove application<br>peration that you want to perform.   | KAS       | PERSK     | (Y≞      |
|                             | <b>Modify</b><br>Action prohibited by a group administration policy |           |           |          |
| P                           | <b>Repair</b><br>Action prohibited by a group administration policy |           |           |          |
| ⇒ 🔞                         | Remove<br>Removes Kaspersky Endpoint Security 10 for Windows        | from your | computer. | ,        |
| © 2016 AO F                 | Kaspersky Lab, All Rights Reserved,                                 |           | Cano      | el       |

Activation data ve Operational settings of the application isimli onay kutuları işaretlenerek Next butonuna tıklanır.

| 记 Kaspersky Endpoint Security 10 for Windows                                                            | —        |            | $\times$ |
|----------------------------------------------------------------------------------------------------|----------|------------|----------|
| Saving objects<br>Select the objects that you want to save.                                             | KAS      | PERSK      | (Y≞      |
| You can either fully remove the application data or save some data. The used later by the Setup Wizard. | ne saved | objects ca | n be     |
| Calctivation data                                                                                       |          |            |          |
| Backup and Quarantine files                                                                             |          |            |          |
| Operational settings of the application                                                                 |          |            |          |
| Local storage of encryption keys                                                                        |          |            |          |
|                                                                                                    |          |            |          |
| © 2016 AO Kaspersky Lab. All Rights Reserved.                                                           | -        |            |          |
| < Back Next                                                                                             | >        | Cano       | el       |

Kaldırma işleminin başlatılması için **Remove** butonuna tıklanır.

| 🕼 Kaspersky Endpoint Security 10 for Windows                                                                                                    | -        |                   | ×           |
|----------------------------------------------------------------------------------------------------|----------|-------------------|-------------|
| <b>Ready to uninstall</b><br>Please verify that you are ready to remove all features.                                                                                                    | KA       | PERSI             | <b>(</b> Y≞ |
| Are you sure that you want to remove all application components from<br>Attention! Network or Internet connections may be interrupted, and o<br>notifications may be displayed during application removal. | your cor | mputer?<br>system |             |
| © 2016 AO Kaspersky Lab. All Rights Reserved.                                                                                                    | iove     | Can               | cel         |

| 1 |
|---|
|   |

(Bu aşamada işletim sistemi onay isterse Evet butonuna tıklanır.)

| 🔀 Kaspersky Endpoint Security 10 for Windows                                                            | —   |       | ×   |
|----------------------------------------------------------------------------------------------------|-----|-------|-----|
| Uninstall / modification in progress<br>Application files are being uninstalled / modified. Please wait | KAS | PERSK | (Y≞ |
|                                                                                                    |     |       |     |
| Removing files                                                                                          |     |       |     |
|                                                                                                    |     |       |     |
|                                                                                                    |     |       |     |
|                                                                                                    |     |       |     |
|                                                                                                    |     |       |     |
|                                                                                                    |     |       |     |
| © 2016 AO Kaspersky Lab. All Rights Reserved.                                                           |     |       |     |
|                                                                                                    |     | Cano  | el  |

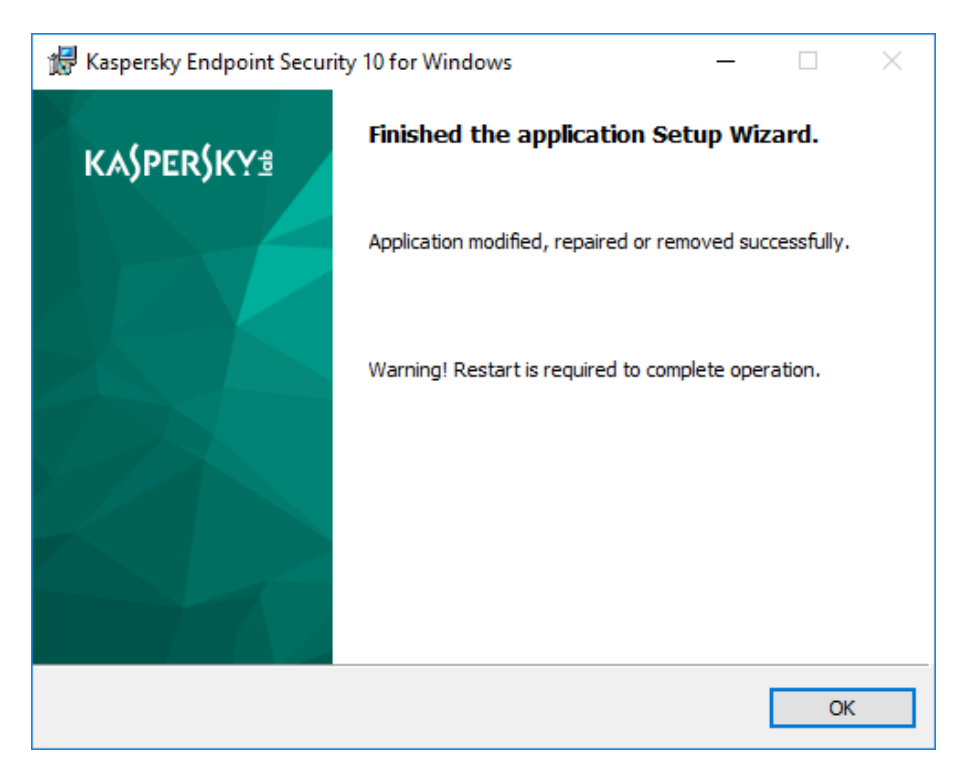

**OK** butonu ile kaldırma işlemi tamamlanır. Bu aşamadan sonra bilgisayar yeniden başlatılır.

## Windows Defender Antivirüs Yaılımının Kurulma İşlemleri

Bilgisayar yeniden başladıktan sonra Başlat Menüsü açılır (veya klavyeden Windows logosuna basılır) "windows update" yazılır ve "Windows Update Ayarları" seçili iken Enter tuşuna basılır/Mouse ile seçilir.

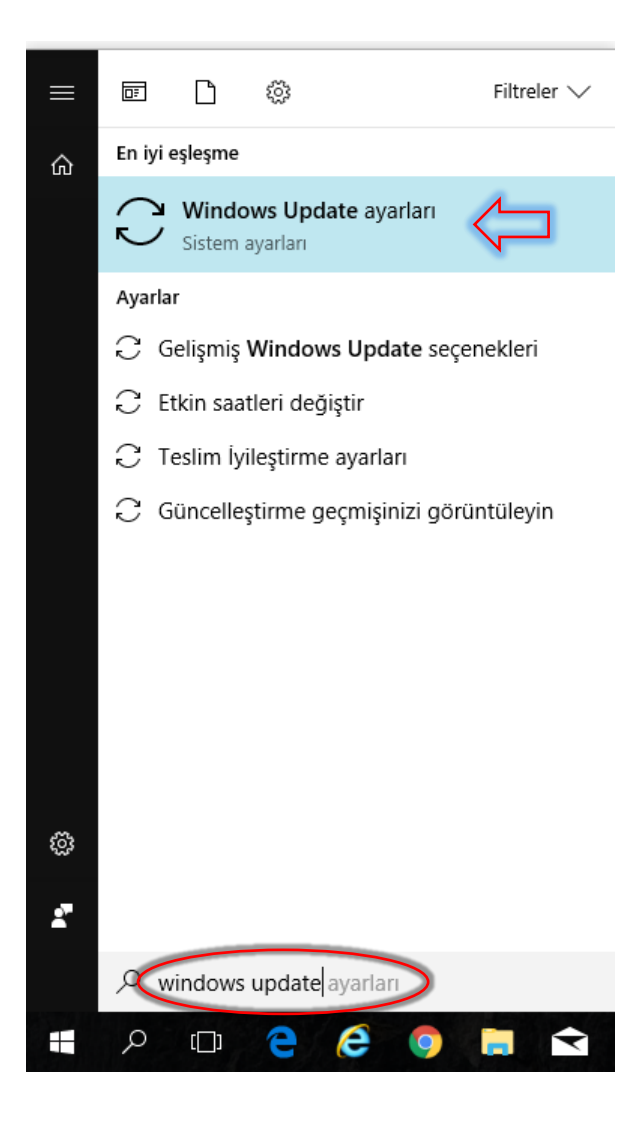

**Güncelleştirmeleri denetle** butonuna tıklanır ve Güncelleme Listesinde Windows Defender'ın yer aldığı tespit edilir. Windows Defender'ın listeden yer alması için öncelikli farklı güncelleştirmelerin yüklenmesi gereken durumlar olabilir. Lütfen bu gibi durumlarda Windows Defender'ın listede yer aldığı ana akadarki tüm güncelleştirmeleri yükleyiniz.)

| Ayarlar                    | -                                                                                                    |    | × |
|----------------------------|----------------------------------------------------------------------------------------------------|----|---|
| வ் Ana Sayfa               | Windows Update                                                                                                    |    |   |
| βir ayar bulun 🔎           | Hiçbir güncelleştirme bulunamadı<br>Günlük olarak veni güncelleştirmeleri denetlemeve devam edeceğiz.                      |    |   |
| Güncelleştirme ve Güvenlik |                                                                                                    |    |   |
| $\bigcirc$ Windows Update  | Güncelleştirmeleri denetle                                                                                                 |    |   |
| Windows Güvenliği          | Etkin saatleri değiştir                                                                                                    |    |   |
| → Yedekleme                | Gunceileştirme geçmişini görüntüle                                                                                         |    |   |
| 🤌 Sorun Gider              | - 1 - 1 - 1 - 1                                                                                                    |    |   |
| 🕚 Kurtarma                 | En son güncelleştirmeler hakkında daha fazla bilgi mi istiyorsunuz?                                                        |    |   |
| ⊘ Etkinleştirme            | Dana tazia diigi edinin                                                                                                    |    |   |
| - Cihazımı bul             | İlgili bağlantılar                                                                                                    |    |   |
| 🖁 Geliştiriciler için      | Depolamayi Denetle                                                                                                    |    |   |
| 窗 Windows Insider Programi |                                                                                                    |    |   |
|                            | Bir sorunuz mu var?<br>Yardım al                                                                                           |    |   |
|                            |                                                                                                    |    |   |
|                            |                                                                                                    |    |   |
| Ayarlar                    | - 1                                                                                                    |    | × |
| ② Ana Sayfa                | Windows Update                                                                                                    |    |   |
| Bir ayar bulun $\wp$       | Güncelleştirme durumu                                                                                                    |    |   |
| Güncelleştirme ve Güvenlik | Güncelleştirmeler var.<br>• Windows 10, sürüm 1803 özellik güncelleştirmesi<br><b>Durum:</b> Yüklemeve hazırlanılıyor - %1 |    |   |
| C Windows Update           | • Windows Defender Antivirus için Tanım Güncelleştirmesi - KB2267602 (Tanım 1.267.675.0                                    | )) |   |
| Windows Defender           | Durum: Yükleme bekleniyor   Yüklenmiş güncelleştirme geçmişini görüntüleyin                                                |    |   |

↑ Yedekleme

🖉 Sorun Gider

- 🕚 Kurtarma
- ⊘ Etkinleştirme
- 凸 Cihazımı bul
- 🖁 Geliştiriciler için
- 😸 Windows Insider Programı

Güncelleştirmeleri (ek ücretlendirmelerin uygulanabileceği) tarifeli bağlantılar dışında otomatik olarak indirip yükleyeceğiz. Bu durumda, yalnızca Windows'u düzgün şekilde çalıştırmaya devam etmek için gereken güncelleştirmeleri otomatik olarak indiririz.

Etkin saatleri değiştir

Yeniden başlatma seçenekleri

Ayarları güncelleştir

Gelişmiş seçenekler

#### Uygun güncelleştirme yükleme işlemlerini zamanlama

Cihazınızı normalde kullandığınız saatleri belirlemek için Etkin saatleri değiştir'i seçin. Bu etkin saatler sırasında, bir güncellemenin yüklenmesini tamamlamak için cihazı otomatik olarak yeniden başlatmayız. Daha fazla ipucu alın Güncelleştirme işlemi bittikten sonra işletim sistemi bilgisayarınızı yeniden başlatmayı isteyebilir. Bu durumda bilgisayarın erteleme işlemi yapılmadan yeniden başlatılması tavsiye edilir.

Bilgisayar yeniden başladıktan sonra Başlat menüsüne "**defender**" yazılır ve "**Windows Defender Güvenlik Merkezi**" seçeneği mouse veya klavye yön tuşları seçilerek tıklanır/Enter'lanır.

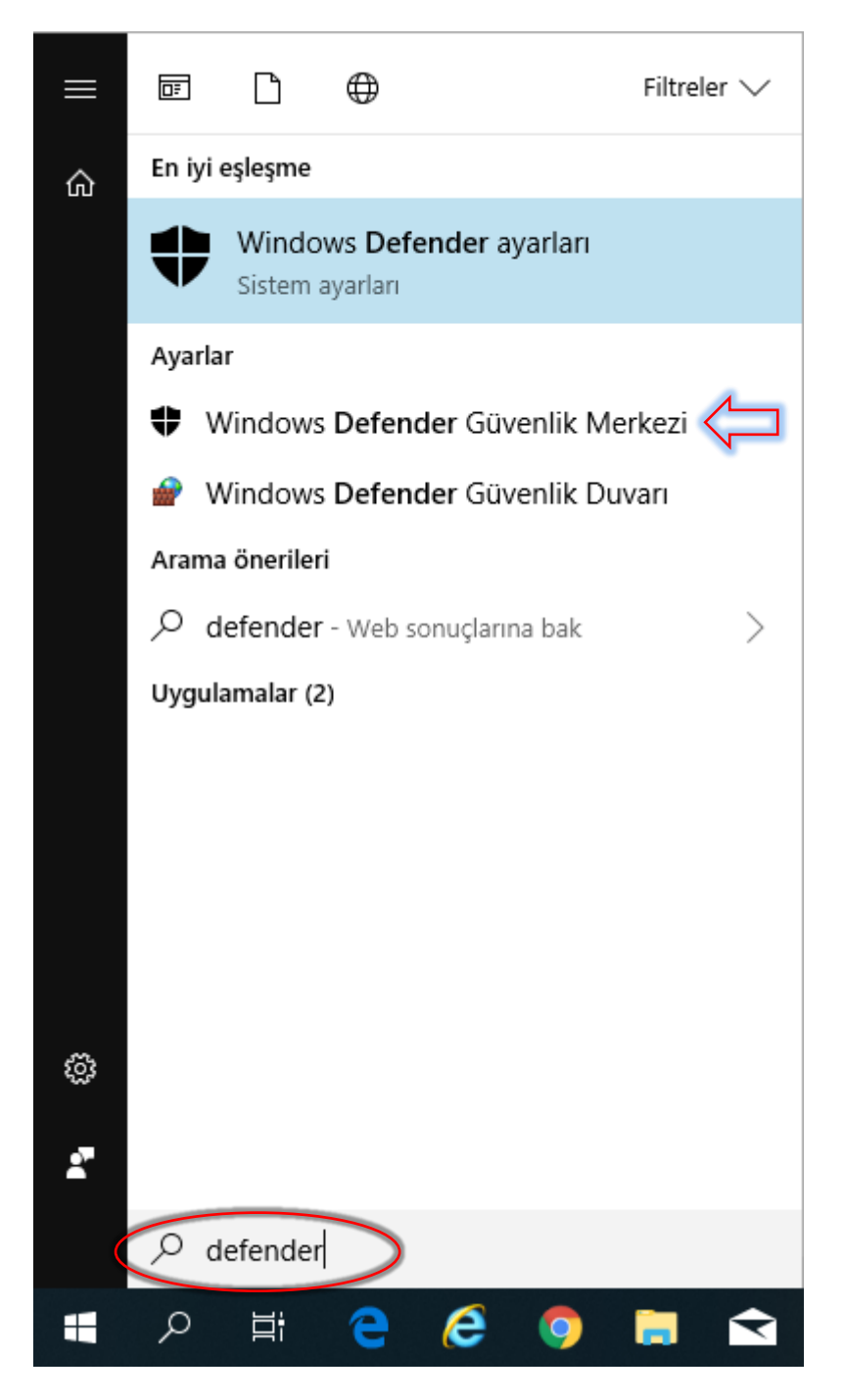

Açılan Windows Defender Güvenlik Merkezi ekranından istenilen tüm güvenlik işlemleri kullanıcının istekleri doğrultusunda gerçekleştirilebilir. Örneğin Giriş sekmesi altında yer alan Virüs ve tehdit koruması seçeneği ile virüs taraması yaptırılabilir. Veya Güvenlik Duvarı ve ağ koruması sekmesi kullanılarak güvenlik duvarı aktif veya pasif hale getirilebilir.

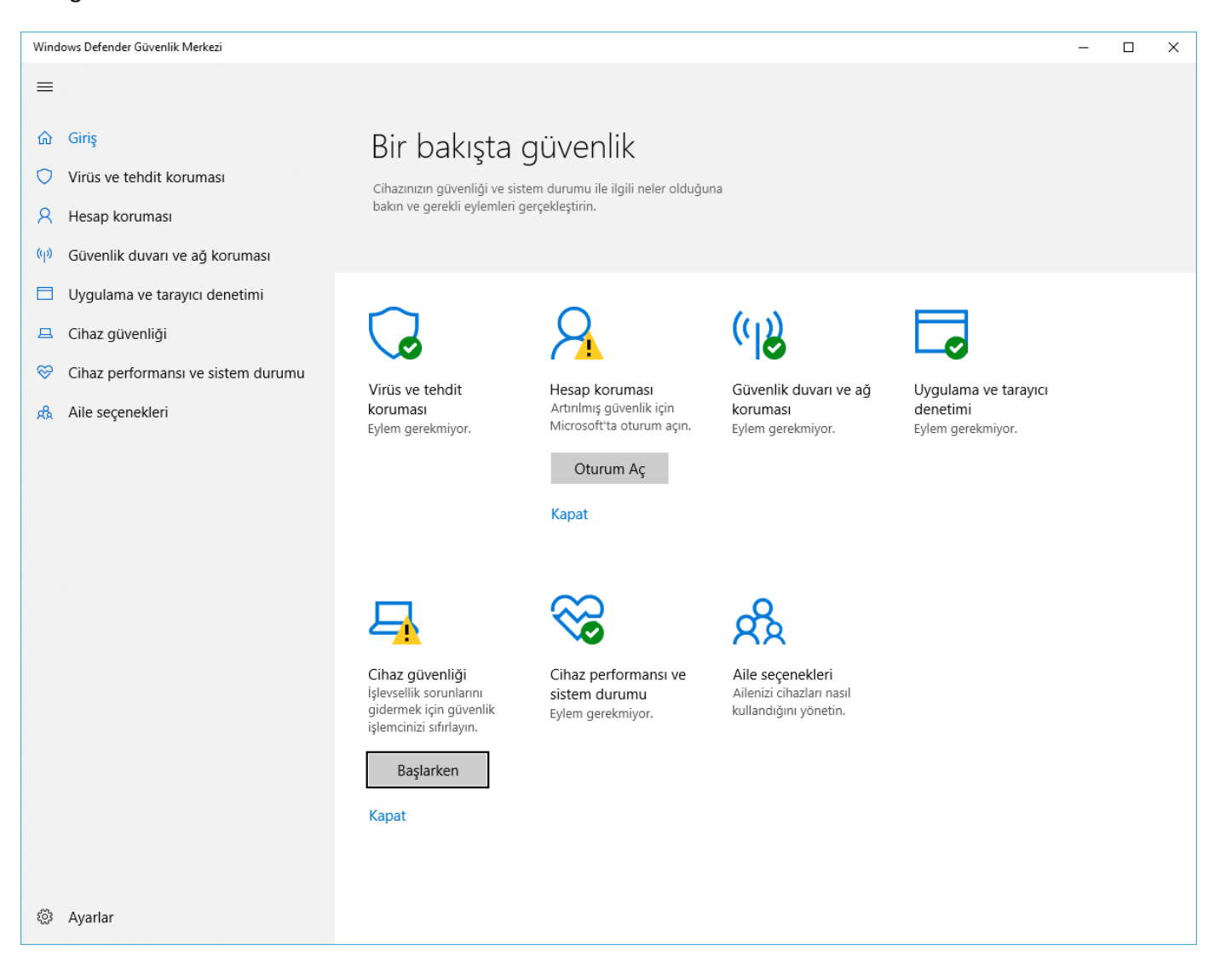